## BOEE07200P - A101FBB - REGISTRO PROTOCOLLO - 0001247 - 10/02/2022 - V.3 - U

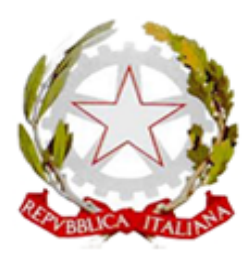

Ministero dell'Istruzione, dell'Università e della Ricerca DIREZIONE DIDATTICA CASTEL S. PIETRO TERME (BO) Piazza A. Costa n. 6 tel. 051/94.11.77 telefax 051/94.39.42 C.F. 82003710371 - C.M. BOEE07200P <u>https://ddcastelsanpietro.edu.it</u> - <u>boee07200p@istruzione.it</u> - <u>boee07200p@pec.istruzione.it</u> *codice univoco* UFORMH

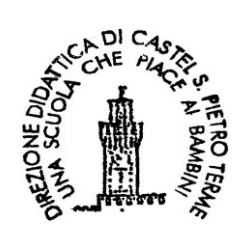

Castel San Pietro Terme, 10/02/2022

Alle Famiglie degli alunni delle classi II e V delle Scuole Primarie Albertazzi – Sassatelli – Don Milani

e.p.c. ai Docenti dell'Istituto

#### OGGETTO: INDICAZIONI PER L'INSERIMENTO DEI DATI DI CONTESTO DELLE PROVE INVALSI A.S. 2021-22.

Si invitano i tutori a completare la compilazione dei dati di contesto, necessari per lo svolgimento delle prove INVALSI A.S. 2021-22, presenti nel registro elettronico, seguendo la procedura di seguito indicata.

- 1. Entrare nel registro elettronico con le proprie credenziali tutore;
- 2. Nell'area in alto a destra, sezione dedicata al profilo del tutore (vd. elemento A Fig.1) cliccare sul menù a tendina e selezionare la sezione "*Anagrafica*" (vd. elemento B Fig.1);

|                                |                           |                          |                       | A RM ROBERTA MALUCELLI - |
|--------------------------------|---------------------------|--------------------------|-----------------------|--------------------------|
| Home                           |                           |                          |                       | Profilo                  |
| Iltimi eventi                  |                           |                          |                       | Cambia password          |
| PROVA<br>13 mag. 13:56 - 14:56 |                           |                          |                       | B Anagrafica alunno      |
|                                |                           |                          |                       | Informazioni             |
| time assenze                   |                           |                          |                       | C><br>Esci da impersona  |
| ASSENZA<br>07-01-2021          | ASSENZA<br>23-12-2020     | ASSENZA<br>04-11-2020    | ASSENZA<br>03-11-2020 | ASSENZA<br>02-11-2020    |
| X<br>Non giustificata          | X Non glustificata        | Giustificata             | Non glustificata      | X Non glustificata       |
| ltimi voti                     |                           |                          |                       |                          |
| g.1 - procedura di ingre       | esso nella sezione dedica | ata al profilo del tutor | е.                    |                          |

3. Entrati nella sezione "*Anagrafica*" completare i campi mancanti relativi ai dati del tutore e salvare (vd. fig.2);

# Firmato digitalmente dalla Dirigente Scolastica Dott.ssa GIOVANNA CHIANELLI

### BOEE07200P - A101FBB - REGISTRO PROTOCOLLO - 0001247 - 10/02/2022 - V.3 - U

*Ministero dell'Istruzione, dell'Università e della Ricerca* DIREZIONE DIDATTICA CASTEL S. PIETRO TERME (BO)

| ~ Anagrafica                                                                 | W NUBERIA MALUCELI * |
|------------------------------------------------------------------------------|----------------------|
| C Torre all'a home Salvare al termine dell'inserimento dei campi             |                      |
| Cognome*                                                                     |                      |
| Nome*                                                                        |                      |
| Concernscale  Completare  Data nascita                                       |                      |
| Completare<br>Comune nascita                                                 | ~ ~                  |
| Compretar e<br>Per comune estero scrivero sul menù a tendina 'Comune estero' |                      |
| Provincia di nasota                                                          |                      |
| - sezione dedicata all'anagrafica del tutore                                 |                      |

Nell'area in alto a destra, sezione dedicata al profilo del tutore (vd. elemento A Fig.3), cliccare sul menù a tendina e selezionare la sezione "Anagrafica alunno" (vd. elemento B Fig.3);

|                                            | A                                                        | RM ROBERTA MALU                                   | CELLI • |
|--------------------------------------------|----------------------------------------------------------|---------------------------------------------------|---------|
| Home                                       |                                                          | Profilo                                           |         |
| Ultime assenze                             |                                                          | Cambia password<br>Scade il 17 aprile 2022, 10:57 |         |
| ASSENZA<br>22-09-2021, 2* ora, 09:00-10:00 |                                                          | Anagrafica                                        |         |
| ×                                          | В                                                        | Anagrafica alunno                                 | ,A      |
| Non giustificata                           |                                                          | Informazioni                                      | 19.     |
| Ultimi voti                                |                                                          | Esci da impersona                                 |         |
| <b>TECNOLOGIA</b><br>28-01-2022            |                                                          |                                                   |         |
| 7.25                                       |                                                          |                                                   |         |
| Fig.3 - procedura di ing                   | resso nella sezione dedicata all'anagrafica dell'alunno. |                                                   |         |

5. Entrati nella sezione "*Anagrafica alunno*", selezionare la scheda "*Modifica dati*" (vd. elemento A Fig.4), completare i campi mancanti relativi ai dati dell'alunno (vd. elemento B Fig.4) e salvare (vd. elemento C Fig.4).

### Firmato digitalmente dalla Dirigente Scolastica Dott.ssa GIOVANNA CHIANELLI

BOEE07200P - A101FBB - REGISTRO PROTOCOLLO - 0001247 - 10/02/2022 - V.3 - U

*Ministero dell'Istruzione, dell'Università e della Ricerca* DIREZIONE DIDATTICA CASTEL S. PIETRO TERME (BO)

|                                                             |                                  |   | Martine and   | P RM RC |
|-------------------------------------------------------------|----------------------------------|---|---------------|---------|
| In                                                          | ormazioni alunno                 |   | Modifica dati |         |
| Salva Col                                                   | npletato l'inserimento salvare C |   |               |         |
| Data nascita*<br>01/04/1995                                 |                                  |   |               |         |
| Luogo nascita estero                                        |                                  |   |               |         |
| Indirizzo residenza*<br>VIA TORRE N. 64                     | Inserire le informazioni         | В |               |         |
| Comune residenza                                            |                                  |   |               |         |
| ABANO TERME                                                 |                                  |   |               |         |
| Per comune estero scrivere sul menù a tendina 'Comune ester |                                  |   |               |         |
| Cap residenza<br>25045                                      |                                  |   |               |         |
|                                                             |                                  |   |               |         |
| Frequenza asilo nido                                        |                                  |   |               |         |
| SI                                                          |                                  |   |               |         |
| Frequenza scuola infanzia                                   |                                  |   |               |         |
| si                                                          |                                  |   |               |         |
|                                                             |                                  |   |               |         |
| Data di arrivo in Italia                                    |                                  |   |               |         |
|                                                             |                                  |   |               |         |
| Ore settimanali per INVALSI                                 |                                  |   |               |         |
|                                                             | 1                                |   |               |         |
| Trattamento dati                                            |                                  |   |               |         |
| <ul> <li>Autorizzazione riprese foto video</li> </ul>       |                                  |   |               |         |

È possibile richiedere le credenziali di accesso al registro elettronico (utente e password) per il genitore che non ne è in possesso, scrivendo una email all'indirizzo <u>boee07200p@istruzione.it</u>. Naturalmente i dati saranno raccolti e trattati nel rispetto della privacy D. Lgs. 10 agosto 2018, n° 101 degli art. 7 e 13 GDPR (regolamento EU 679/2016) ed utilizzati dal Servizio Nazionale di Valutazione, solo ai fini statistici e solo in ambito scolastico.

Certa della collaborazione da parte di tutte le Famiglie, si porgono cordiali saluti.

La Dirigente Scolastica Dott.ssa Giovanna Chianelli